#### CONVOCATÒRIA SELECTIVA DE L'INSTITUT CATALÀ DE LA SALUT

Referent de benestar emocional comunitari

# 1. A quins professionals va adreçat el procés selectiu de referent de benestar emocional i comunitari de l'ICS?

Segons informació rebuda de l'ICS, per accedir a aquest nou lloc de treball cal estar en disposició de la titulació acadèmica de llicenciatura, grau o equivalent en Psicologia i com a formació complementària, es demanarà el Mestratge en Psicologia General Sanitària, o certificat d'habilitació equivalent.

Podeu consultar el perfil professional publicat per l'ICS aquí: <u>Guia de Definició de Perfils</u> <u>Professionals (gencat.cat)</u>

## 2. La convocatòria té un període d'inscripció tancat?

La convocatòria és d'incorportació imminent, i de moment no té període d'inscripció tancat.

## 3. Quantes places s'oferten?

De moment, en aquesta primera fase de selecció és de 40 places.

### 4. A quin grup pertanyen?

Segons la informació rebuda de l'ICS, les places de Referent de benestar emocional i comunitari, son del Grup A1.

### 5. A on puc formalitzar la inscripció?

A través de la borsa de l'ICS. Concretament al següent enllaç: <u>https://www1.ics.gencat.cat/sgrh/acces.aspx</u>

### 6. Quins son els requisits tècnics per l'ús de l'aplicació?

Els requisits tècnics per a l'ús de l'aplicació és utilitzar només el navegador Microsoft Internet Explorer 6.0 fins a l'11

#### 7. Com puc obtenir la versió d'Internet Explorer?

Amb aquests enllaços, qualsevol usuari que no tingui Windows 10 podrà descarregar el navegador.

Enllaç de descàrrega per l'Internet Explorer 10 per arquitectura de 32 bits. Enllaç de descàrrega per l'Internet Explorer 10 per arquitectura de 64 bits.

El Windows 10 portà per defecte el navegador Internet Explorer 11.

### 8. Com puc entrar a la borsa de l'ICS?

Si ets nou usuari/usuària, cal clicar "**Alta de nou usuari"** i emplenar un formulari amb les teves dades personals.

Si ja ets usuari/ària, et demanarà com a usuari el teu DNI, i la clau o contrasenya que vas incloure.

| Institut Català de la Salut                                                                                                   | SISTEMA DE GESTIÓ RECURSOS HUMANS                                                                                                    |   |
|----------------------------------------------------------------------------------------------------|----------------------------------------------------------------------------------------------------|---|
|                                                                                                    |                                                                                                    |   |
|                                                                                                    | 👼 🙎 Desconnectat: <u>Iniciar sessió</u>                                                                                                    | _ |
| Connexió pe<br>Si ja has accedit a<br>Nom d'usuari (DM<br>Has oblidat la ten                                                  | a usuaris registrats      ins a l'aplicació o si ets personal de l'Institut Català de la Salut (ICS), ja estàs registrat com a usuari. Identificat per iniciar la sessió.      o NIE)     Ciau     inici de sessió     inici de sessió     clau?     alta de nou usuari                                                                                                    |   |
| <ul> <li>Requeriment</li> <li>Microsof</li> <li>Adobe Ad</li> <li>Tenir des</li> <li>Tenir hab</li> <li>navegador)</li> </ul> | tècnics minims necessaris per a l'ús de l'aplicació:<br>nternet Explore 6.0 (amb d'altres navegadors com FireFox o Google Chrome, no es garanteix el correcte funcionament de l'aplicació)<br>ibat Reader<br>oquejades les finestres emergents del vostre navegador per a aquesta adreça d'internet (podeu fer-ho afegint aquesta adreça com a lloc de confiança)<br>iada l'opció de buidar automàticament els fitxers temporals (Eines > Opcions d'internet > Avançats > Buida la carpeta fitxers temporals quan es tanqui el |   |

En el cas que no recordis la teva clau, la pots restablir especificant el correu electrònic amb el que et vas donar d'alta.En el cas que no puguis restablir la clau/contrasenya, pots contactar al 93 482 42 92.

9. Un cop dins de la borsa, quins formularis haig d'emplenar?

No hi ha una oferta específica dins l'aplicatiu de "Referent de Benestar Emocional i Comunitari". Caldrà fer dos passos d'implementació de dades d'alta del teu perfil professional:

#### Primer: PANTALLA D'INICI → GESTIÓ DE CURRÍCULUM

Abans de donar-se d'alta a selecció temporal (borsa de treball), s'haurà d'omplir el currículum (**de forma imprescindible s'ha d'introduir la titulació requerida** per a cada categoria professional en la que vulgui donar-se d'alta).

La introducció de mèrits queda distribuïda en diferents seccions (pestanyes):

- DADES ACADÈMIQUES: titulacions acadèmiques, màsters oficials, doctorats.
- *EXP. LABORAL*: temps treballat fora de l'ICS (l'experiència laboral a l'ICS quedaregistrada automàticament)
- FORMACIÓ CONTINUADA: cursos, tallers, congressos, jornades... on l'usuari siguiassistent o alumne.
- DOCÈNCIA: activitats formatives impartides per l'usuari.
- RECERCA: presentació de pòsters/comunicacions en congressos, publicacions d'articles o llibres, participació en grups de recerca...

Per a cada diploma/certificat s'haurà de *clicar* el requadre AFEGIR NOVES DADES de la pestanya que correspongui.

IMPORTANT: A la pestanya de dades acadèmiques, per introduir el títol de Psicòleg/òloga, caldrà afegir la temàtica com a "àrea no assistencial/àrea socials i humanitats/Psicologia.

Un cop introduït tot el currículum, *clicar* el requadre *IMPRIMIR CURRICULUM* i ordenarels mèrits (original i còpia) segons l'ordre que surti a la relació impresa.

#### El segon pas que hauràs de fer és el següent:

# <u>PANTALLA D'INICI $\rightarrow$ SELECCIÓ TEMPORAL $\rightarrow$ CANDIDATS $\rightarrow$ LA MEVA SOL·LICITUD $\rightarrow$ INSCRIPCIÓ I MANTENIMENT DE DADES</u>

Omplir la pestanya de DADES PERSONALS.

A la pestanya DADES SOL·LICITUD s'hauran d'assenyalar, d'una banda, la/les gerència/es territorial/s on l'usuari vulgui donar-se d'alta (seleccionant també els centres de treball) i, d'altra banda, la/les categoria/es professional/s (que hauran de correspondre a la titulació que s'ha introduït a currículum perquè, en cascontrari, el sistema no deixarà continuar).

IMPORTANT: En el cas d'aquesta convocatòria, caldrà especificar la categoria a l'àrea funcional de gestió i serveis - Grup 1 (doctor, llicenciat, enginyer, arquitecte o equivalent) - Tècnic/a titulat/da superior - Psicologia

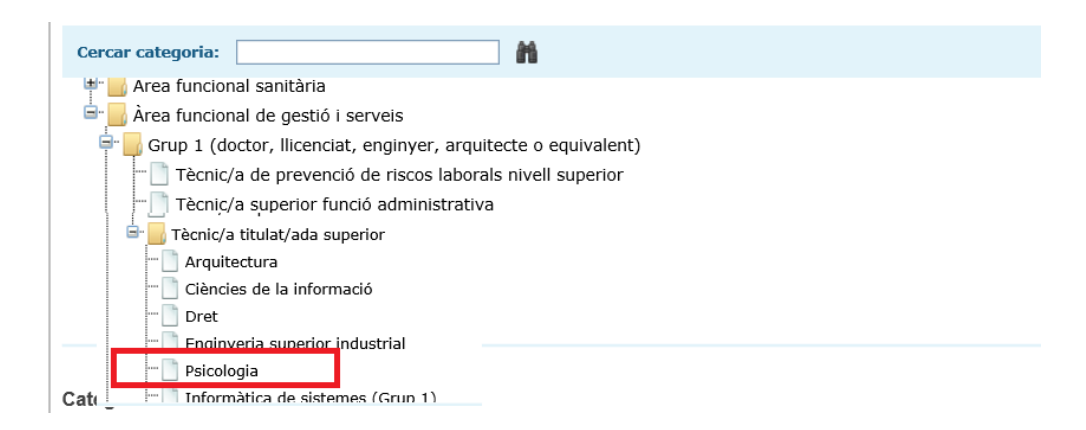

 $\rightarrow$  *clicar* el requadre *DESAR*.

- Tramitar la sol·licitud *clicant* el requadre *TRAMITAR SOL·LICITUD* i després *DESAR*.
- Finalment, imprimir 2 sol·licituds (requadre IMPRIMIR SOL·LICITUD).

# 10. A on puc adreçar-me si tinc dificultats amb l'aplicatiu de l'ICS (Institut Català de la Salut)?

Per problemes en la inscripció, us podeu posar en contacte al 93 482 42 92 o a través de la bústia de contacte <u>http://ics.gencat.cat/ca/contacte/</u>

# 11. Com puc saber el funcionament de la borsa de l'ICS?

Tota la informació és pública al web de la Generalitat:

Borsa de treball. Institut Català de la Salut (gencat.cat)